# Lab 8 Assignment — Occupancy Models in Program PRESENCE Due before your next lab

Answer each of the following questions, and submit your answers by uploading a single WORD file to ELC. Unlike previous labs, copy and paste results from Excel and PRESENCE (or R) to the WORD file. You should also copy and paste entire screenshots to show the relevant output. Name the file something like Chandler-lab8.docx.

Graduate students and undergraduates that don't have access to a Windows operating system should use the R package 'unmarked'.

## Occupancy models in program PRESENCE

#### Preliminaries: Installing program PRESENCE

If program PRESENCE isn't already installed on your computer, you can download it here: https://www.mbr-pwrc.usgs.gov/software/presence.html. Unfortunately, it only runs on Windows operating systems. If you don't have Windows, you will need to do the assignment using the R package 'unmarked', which is described in the other lab handout lab-occupancy-R.pdf.

#### Preliminaries: Getting Data into Program PRESENCE

- (1) Open PRESENCE
- (2) Go to File > New Project
- (3) Select Input Data Form
- (4) Specify the number of rows (sites), columns (occasions), and (for Exercise I) the number of site covariates.
- (5) Fill in the number of occasions per season (No. Occ/season). For Exercise II, this is the number of teams per year.
- (6) Copy and paste occupancy data from Excel into the PRESENCE spreadsheet.
- (7) If you have a site covariate, click the Site Covars tab and copy and paste the covariate values (and the covariate name in the first row) using the option Edit > Paste w/covnames.
- (8) Use File > Save As to save the project somewhere on your computer. Save it to Documents or another location that isn't restricted. Click No when it asks if you want to use the last column as frequencies.
- (9) Close the PRESENCE spreadsheet, and click OK on the project information window.

| Program PRESENCE version 6.2 <140318.1128> by James E. Hines |                                                                           |  |  |  |
|--------------------------------------------------------------|---------------------------------------------------------------------------|--|--|--|
| File View Run Tools Help                                     |                                                                           |  |  |  |
| Notes                                                        | Title for this set of data                                                |  |  |  |
| Data type not needed - just sel<br>type from Run menu        | Ex1 <u>Enter data filename</u> Click to select file EEClick to view file  |  |  |  |
| Royle models are now in 'Run<br>menu                         | d\courses\apd\labs\occupancy\presence\quail.pao                           |  |  |  |
|                                                              | Results filename                                                          |  |  |  |
|                                                              | d:\courses\apd\labs\occupancy\presence\quail.pa3                          |  |  |  |
|                                                              | No. Sites     50     No. Occasions/season       No. Occasions     4     4 |  |  |  |
|                                                              |                                                                           |  |  |  |
|                                                              | Cancel                                                                    |  |  |  |
|                                                              |                                                                           |  |  |  |

Figure 1: This is where you tell PRESENCE about your data

### Exercise I: Single-season models

Suppose we are interested in estimating occupancy of bobwhite quail (*Colinus virginianus*) in abandoned ag fields. We randomly select 50 sites and survey them 4 times each May. The resulting data indicate whether at least one quail was detected at each site on each visit in each season.

In addition, you think there is a possibility that vegetation height affects both occupancy and detection probability so you measure average vegetation height at each site. Vegetation height will be the covariate used in the analysis.

Create a new PRESENCE project and import the quail data. You will need to specify that there are 50 rows, 4 columns, 4 Occ/season, and 1 site covariate: veght. Make sure you use Paste with covname when adding the veght site covariate (see instructions above).

(a) Run the simple single-season analysis without changing the defaults (Run > Analysis:single-season Report the estimates and standard errors for psi ( $\psi$ ) and p. Interpret these estimates (ie, what are the definitions of psi and p in this context?). These can be found by rightclicking on the name of the model (which will be something like 1 group, constant P and clicking on View model output. There is LOTS of output. You want to focus on the Individual Site Estimates, which should look something like this:

| Individual                         | Site estimates of<br>Site<br>1 site 1                                                 | <pre><psi> estimate 0.700</psi></pre>                                                                              | Std.err<br>0.0771                                         | ======<br>95% conf. interval<br>0.4638 - 0.7578                                                          |
|------------------------------------|---------------------------------------------------------------------------------------|----------------------------------------------------------------------------------------------------|-----------------------------------------------------------|----------------------------------------------------------------------------------------------------|
| Individual<br>p1<br>p2<br>p3<br>p4 | Site estimates of<br>Site<br>1 site 1<br>1 site 1<br>1 site 1<br>1 site 1<br>1 site 1 | <pre>- <p1>     estimate     : 0.4000     : 0.4000     : 0.4000     : 0.4000     : 0.4000     : 0.4000 </p1></pre> | Std.err<br>0.0528<br>0.0528<br>0.0528<br>0.0528<br>0.0528 | ======<br>95% conf. interval<br>0.3888 - 0.5928<br>0.3888 - 0.5928<br>0.3888 - 0.5928<br>0.3888 - 0.5928 |

Figure 2: Estimates, standard errors, and confidence intervals for psi  $(\psi)$  and p.

- (b) Now run another model using veght as a predictor variable (covariate). This is tricky. First, choose Run > Analysis:single-season. Then, click on Custom, which will open up the "design matrix". Now right click to Add col on the Occupancy tab (see Fig. below). Next, click the cell under a2 and select Init > \*veght to indicate that you want to model psi as a function of vegetation height. Do the same thing under the Detection tab, but note that there are multiple rows for a1 and a2 this time. Make sure the first column of each matrix has 1's not 0's (see screenshots below). Close the design matrix window and then name the model something like psi(veght)p(veght) and hit OK to Run.
- (c) Is this model better than the first, based on AIC? The lower the AIC the better the

| Design Matrix - Single-season model     File Init Retrieve model special | Cesign Matrix - Single-season model<br>File Init Retrieve model special |
|--------------------------------------------------------------------------|-------------------------------------------------------------------------|
| Occupancy Detection                                                      | - b1 b2<br>n1 1 vec<br>n2 1 vec<br>n3 1 vec<br>n4 1 vec                 |

Figure 3: This is where you tell PRESENCE about the covariates in the model.

 $model.^1$ 

- (d) Right-click on the model and choose View model output to find the parameter estimates under Untransformed Estimates of coefficients for covariates (Beta's). The estimate A1 is the estimate of the intercept, and A2 is the slope parameter defining the relationship between psi and vegetation height on the logit scale. Use these estimates to create a plot of the relationship between occurrence probability and vegetation height. The Excel sheet has a template for you to fill in. Add the graph to your Word document.
- (e) Based on your graph, does occurrence probability increase or decrease with vegetation height?

 $<sup>^{1}\</sup>text{AIC} = -2 * \log(\text{likelihood}) + 2 * nParameters.$  AIC favors models that explain a lot of variation in the data using a small number of parameters.

#### Exercise II: Multi-season model

Use the southern two-lined salamander (*Eurycea cirrigera*) data from the past few years to do the following. Note: I pooled the data from the 5 swipes of each team.

- (a) Close your old project, restart PRESENCE, and create a new project by importing the salamander data. You will need to indicate that there are 15 sites, 35 columns, and 7 occasions per season. The last piece of information tells PRESENCE that there were 5 seasons (with 7 team surveys per season).
- (b) Use Program PRESENCE to estimate psi  $(\psi)$ , gamma  $(\gamma)$ , epsilon  $(\epsilon)$ , and p (Run > Analysis:multi-season > simple multi-season and accept default settings). The estimates can be found by right clicking on the model name and choosing View model output. Look for the Real parameter estimates. Report the 4 unique estimates and standard errors by creating a table in your Word document.
- (c) Provide clear interpretations of your estimates.
- (d) Based on these estimates, is there any reason to believe that occupancy has decreased over these years? Explain.
- (e) How certain are you of these conclusions? Answer by describing how well you think our study design met the assumptions of the multi-season occupancy model.